## WELCOME TO THE HD EXHIBITOR HUB

STEP 01

### Here's how to update your exhibitor information and profile.

- 1. Go to https://hdexpo2025.smallworldlabs.com/
- 2. Click LOGIN button
- 3. Click FORGOT PASSWORD/CREATE AN ACCOUNT

(Note: Everyone will need to do this, as this password is different from the A2Z password you have for accessing online payments, etc.)

- 4. Enter your **email address** and click **SUBMIT** (Note: You will need to use the email address associated with your account. Contact your Customer Success Manager for help if needed.)
- 5. You will then receive an automated email to reset your password (be sure to check junk folder if you don't see it)
- 6. Click **RESET PASSWORD** in the email
- 7. Create your password and click **RESET PASSWORD**
- 8. Return to the **LOGIN PAGE** and log in with your email and new password
- Once logged in, you will need to click the blue button that says
   CLICK HERE TO ACCESS EXHIBITOR HUB to begin updating your exhibitor profile
- 10. Explore digital upgrades <u>here</u>→

### MAY 6 - 8, 2025

MANDALAY BAY, LAS VEGAS | HDEXPO.COM

### **DIGITAL UPGRADES** BOOK ON-SITE FOR A 20% UPGRADE DISCOUNT!

|                                                                                                    | UPGRADE YOUR LISTING TO:                                                                                                    |                                                                                                    |                                                                                                    |
|----------------------------------------------------------------------------------------------------|----------------------------------------------------------------------------------------------------|----------------------------------------------------------------------------------------------------|----------------------------------------------------------------------------------------------------|
| BASIC PROFILE LISTING                                                                                                    | BRONZE LISTING                                                                                                    | SILVER LISTING                                                                                                    | GOLD LISTING                                                                                                    |
| <ul> <li>Includes:</li> <li>Company Name, Logo,<br/>Address, Website URL, Email<br/>and Booth Number</li> <li>500 Character Company<br/>Description</li> <li>Product Categories</li> <li>1 Press Release</li> </ul> | <ul> <li>Includes:</li> <li>Company Name, Logo,<br/>Address, Website URL, Email<br/>and Booth Number</li> <li>800 Character Company<br/>Description</li> <li>Product Categories</li> <li>Digital Product Showcases</li> <li>2 Show Specials</li> <li>2 Press Releases</li> </ul> | <ul> <li>Includes:</li> <li>Company Name, Logo,<br/>Address, Website URL, Email<br/>and Booth Number</li> <li>1,200 Character Company<br/>Description</li> <li>Product Categories</li> <li>Digital Product Showcases</li> <li>4 Show Specials</li> <li>8 Press Releases</li> <li>1 Video Upload</li> </ul> | <ul> <li>Includes:</li> <li>Company Name, Logo,<br/>Address, Website URL, Email<br/>and Booth Number</li> <li>2,000 Character Company<br/>Description</li> <li>Product Categories</li> <li>Digital Product Showcases</li> <li>10 Show Specials</li> <li>10 Press Releases</li> <li>2 Video Upload</li> <li>Your Listing will be placed at<br/>the top of exhibitor list &amp;<br/>search results</li> </ul> |
| Included with Booth<br>Package                                                                                                    | Discount at Time of<br>Contract: \$330*<br>Regular Price: \$415                                                                                                    | Discount at Time of<br>Contract: \$600*<br>Regular Price: \$710                                                                                                    | Discount at Time of<br>Contract: \$1,105*<br>Regular Price: \$1,380                                                                                                    |

\* Discount only available at the time you book your booth—cannot be added later.

#### **CONTACT YOUR ACCOUNT EXECUTIVE FOR MORE INFORMATION**

CARLY MIXON Account Executive: #, A-K 770.291.5491 carly.mixon@emeraldx.com KARI NYLUND Account Executive: L-Z, China 770.291.5513 kari.nylund@emeraldx.com NICOLE PANZECA Customer Success Manager 513.964.1789 nicole.panzeca@emeraldx.com

KEELI SCHMIDT Sales Director, Key Accounts 770.291.5433 keeli.schmidt@emeraldx.com

## UPDATE YOUR COMPANY'S PROFILE

### STEP 02

It is SO important for you to update your company information as this info is the only way HD Exhibitor Hub attendees can find your company in the online exhibitor directory. Be as thorough as possible for optimal exposure!

From your **Exhibitor Hub→** page, update as much of the information below that is available to you depending on your package level:

#### 1. Add your company photos:

• Click on the 3 dots on the top right of the cover photo and click on Add Photo, Add Cover Photo and Add Featured Photo

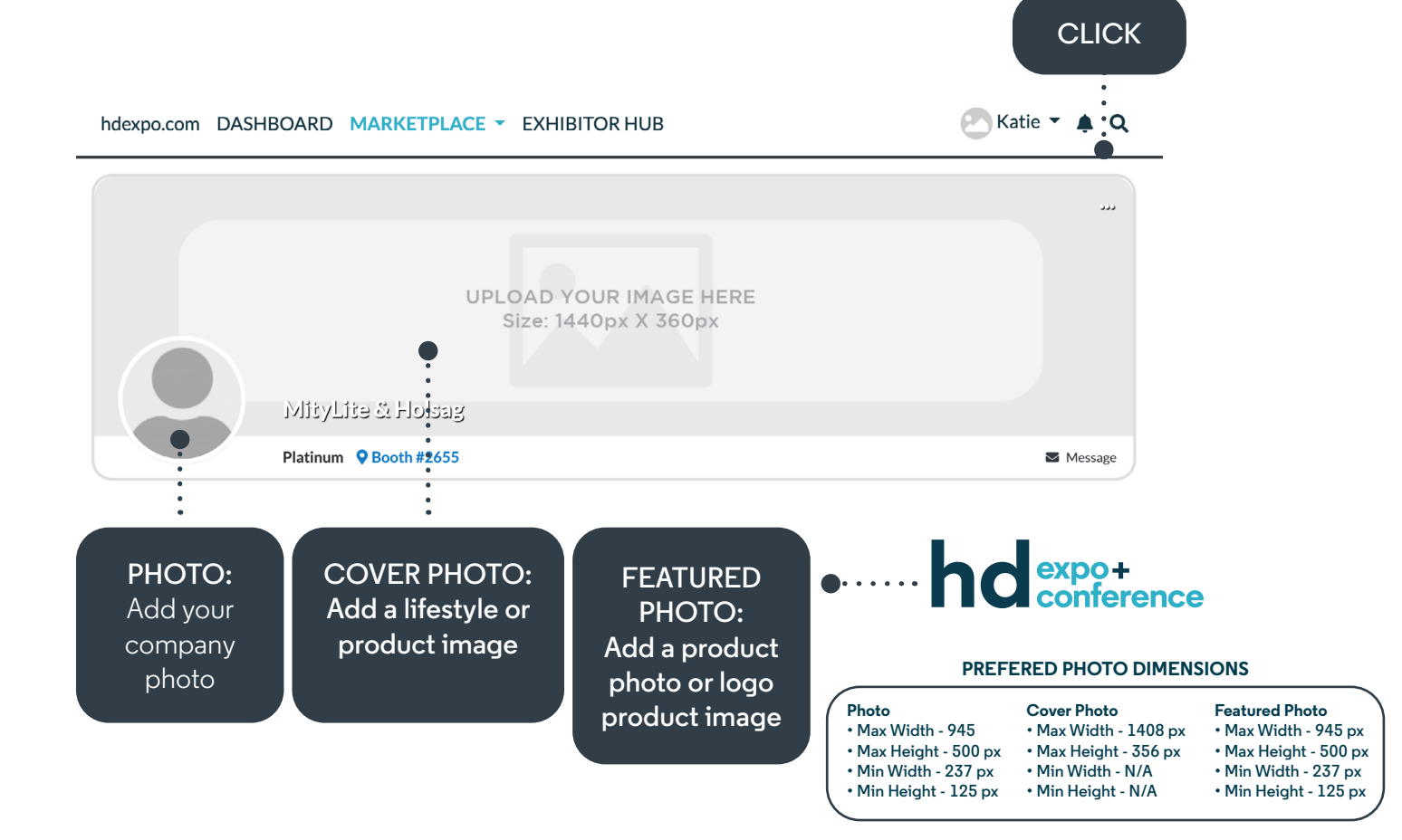

### MAY 6 - 8, 2025

CLICK

MANDALAY BAY, LAS VEGAS | HDEXPO.COM

- 2. Update your company's ABOUT section CLICK Click on the Edit link in the About section. [Edit] About Name MityLite & Holsag Contact What We Do At MityLite, our slogan is Durability by Design. Our products are backed by an industry leading warranty and are built to the highest standards of quality. We offer a wide variety of products to fit our customers' needs including banquet seating, ABS Tables, Reveal Tables, staging, portable dance floors, carts, and more. We also have a beautiful outdoor collection of maintenance-free furniture that's sure to liven up any outdoor space. Holsag offers well-built wood and faux wood chairs with style, versatility, comfort, and reliable lead times Website https://www.mitylite.com Categories (1000) Carts, Outdoor, Banquettes/Benches, Barstools, Conference, Outdoor/Casual, Stacking, Table Seating/Metal/Wood, Upholstered, Banquet/Conference Tables, Folding, Outdoor/Casua Tables, Table Bases/Tops
  - Edit/Fill in all sections, especially:

What We Do: Add a description of your company so attendees know who you are, what you sell, and why they should visit your booth onsite.

**Product Categories:** Select relevant Product Categories, as this will ensure your company is listed in these sections of the digital show directory and when attendees search the online exhibitor directory.

Don't forget to click **SAVE** once you are finished!

#### 3. Update your company's CONTACT section

• Click **CONTACT** and then click on the **EDIT** link

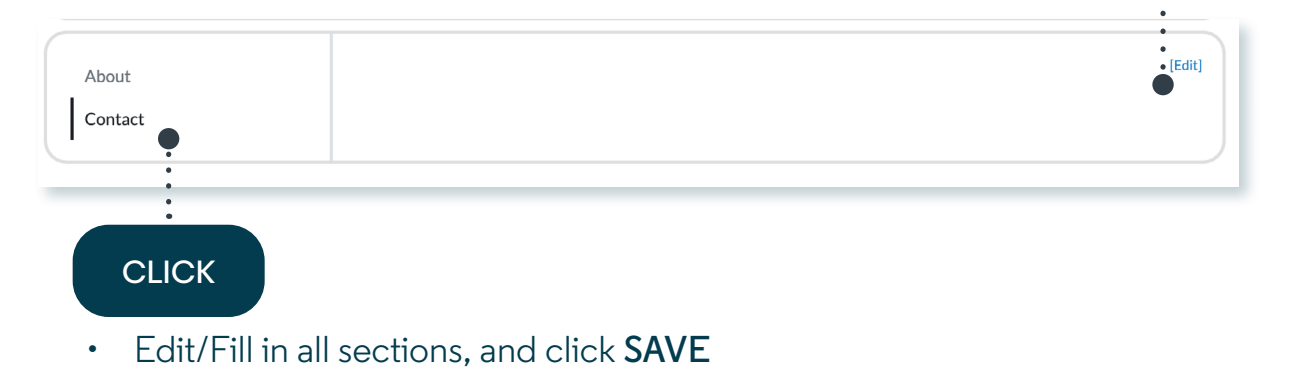

### MAY 6 - 8, 2025

MANDALAY BAY, LAS VEGAS | HDEXPO.COM

#### 4. Add Products, Show Specials, and Videos

Depending on your package level, you have the ability to add the following listings that will be displayed on your Company Profile, as well as various sections of the HD Expo + Conference online directory, used by attendees when planning which exhibitors to see at the show:

Press Releases

You have **3** more listings to add!

Products Click below to add a new listings! Show Specials Click below to add a new listings! Videos

You have **1** more video to add!

To Add Products (Formerly called "Product Spotlight"): Click Add Listing and fill in the Title and Description of the product you want to highlight, add a link to the Buy Now box, and click Save once complete. On the next page, click Add Photo to add a photo of the product.

To Add Show Specials: Click Add Listing and fill in the Title of the show special you are promoting, use the **Description** box to add the details of the deal or offer, add a link to the Learn More box, and click **Save** once complete.

- On the next page, click Add Photo to add a photo to the listing.

To Add Videos: Click Add Video and fill in the Title and Description of the video you want to post, add the video link to the Add Video box, and click Save once complete.